## 國立空中大學臺北學習指導中心

## 113 學年度上學期臺北公行專班

## 新生注意事項

本專班課程由中心統一排課,每學期排7科(上、下學期),無暑期,主修公共行政 學系,系必修:行政學(上)、行政學(下)。上課方式以觀看本校數位學習平台媒體 教材、教科書,參加4次實體面授教學,每科繳交二次平時作業及期中(末)評量(需 有電腦/行動裝置、網路環境及文書編輯軟體)。符合大學部全修生畢業學分規定,申 請畢業通過,授予公共行政學學士學位證書。

### 一、 畢業學分

大學部「全修生」畢業學分相關規定:加計當學期修讀之學分總數,符合學分規定, 可申請畢業。在校修業學分數不得少於畢業應修學分數 1/2;暑期課程超過 30 學分 之科目學分數,不計入畢業學分。

### ∔ 高中職畢業學歷入學:

(1). 總學分至少 128 學分。

(2). 主修學系至少 75 學分 (含系必修)。

(3). 通識課程至少 26 學分(基礎三領域各 3 學分、核心通識 17 學分)。

#### 🖊 專科畢業學歷入學:

(1). 總學分至少 72 學分。

(2). 主修學系至少 50 學分 (含系必修)。

(3). 核心通識至少 15 學分。

### 二、學分抵免

### 空大首頁>學術暨行政單位>行政單位>教務處>學生專區>學分抵免

- 113 上學期申請時間:113 年 09 月 02 日至 113 年 09 月 07 日
- 未具專科以上學歷,如有符合之英文或日文檢定證書,或有專科/大學肄業學分

者,可申請學分減修;兩者均有請<u>同時申請</u>。 三、新生帳密、繳費方式

新生**取得學號隔天**,即可登入『教務行政資訊系統』,從空大首頁>在校生>學習 資源>教務行政資訊系統>登入,其他學習相關系統/平台需113年09月02日開學 後開放登入。

● 教務行政資訊系統: https://noustud.nou.edu.tw/

學生帳號:學號

學生密碼:預設為身分證字號(英文字母大寫)。第一次登入需更改密碼。

繳費方式:

- 列印紙本繳費單:登入教務行政資訊系統>註冊選課>選課查詢暨繳費>113上
   學期>列印繳費單,至台銀臨櫃、超商、郵局繳費。
- 信用卡繳費:登入教務行政資訊系統>註冊選課>選課查詢暨繳費>113 上學期
   >線上信用卡繳費。
- ATM 轉帳: 登入教務行政資訊系統>註冊選課>選課查詢暨繳費>113 上學期>ATM 暨繳費資訊。

繳費期限:

自 113 年 08 月 01 日至 08 月 31 日止,如逾期,自 09 月 01 日起展期至 09 月 07 日, 欲再以紙本繳費單繳費,請登入教務行政資訊系統重新列印展期後的註冊繳費單。新 生入學學期如未完成註冊,學號不予保留。

🔆 繳費後,約 4-6 個工作天入帳,可於教務行政資訊系統>註冊選課>選課查詢暨繳

費頁面查看,顯示「已繳費」表示完成註冊。

### 退選暨退費:

教務處>法令規章>減免、退費>學生註冊繳費後申請退選暨退費作業要點

https://studadm.nou.edu.tw/FileManage/select\_rules

- ※提醒:繳費後,除符合本校「學生註冊繳費後申請退選暨退費作業要點」於期限 辦理退費外,不得以其他理由辦理退選退費。依要點辦理退選(退學)退費者,僅 限退選「全部」科目。
- 1.113上學期上課起迄日期:113年09月02日至114年01月05日;全修生學生 證預定於3月底掛號寄發;選修生無學生證。學生以單一帳號密碼登入相關系 統及平台,帳號為學號,密碼預設為身分證字號(英文字母大寫),第一次登入

需更改密碼。

| 教務行政資訊系統                 | 列印學期註冊繳費單、線上信用卡繳費;查看科目班級資訊、成績、<br>面授線上請假、證件申請、畢業申請、列印繳費證明等功能。<br><b>空大首頁→在校生→學習資源→教務行政資訊系統</b>                                    |
|--------------------------|----------------------------------------------------------------------------------------------------|
|                          | 空大首頁→在校生→電腦網路支援→ <mark>我要修改密碼</mark><br>空大首頁→在校生→電腦網路支援→ <u>遺忘密碼</u>                                                              |
| 數位學習平台                   | 觀看科目媒體教材;查詢本專班作業、評量題目。<br>空大首頁→我要上課→數位學習平台→登入→科目名稱(註記臺北公行專班)<br>數位學習平台相關操作 https://vc.nou.edu.tw/learn3.html                      |
| <u>學生 webmail 信箱</u>     | 學務處不定時 email 教務、學輔資訊;面授老師 email 相關資訊。<br>郵址為:學號@webmail.nou.edu.tw<br>空大首頁→在校生→電腦網路支援→我的電子信箱                                      |
| 圖書館網頁                    | 學習資源、期刊及電子書借閱等。<br><b>空大首頁→學術暨行政單位→行政單位→圖書館</b>                                                                                   |
| 旭聯智慧大師 app<br>(單位代碼 NOU) | 可觀數位學習平台有支援 app 科目的媒體教材及<br>視訊面授錄影檔。<br>可至 play 商店(android)、app store(iOS)下載。 android iOS<br><b>旭聯 app→登入→我的課程→科目名稱(註記臺北公行專班)</b> |

2. 學期學習:數位學習平台各科目媒體教材自113年09月02日起開播(新生於該日 起才可登入學習平台),登入教務行政資訊系統查看科目班級資訊,自行規劃時間 觀看媒體教材、搭配教科書學習、參加4次實體面授上課,如期完成各科二次平 時作業/期中評量/期末評量。

3. 實體面授地址及面授日期:(暫訂)(若有異動以中心網頁公告為準!)1130914 修

| 面授地點:台北市中山區北安路 387 號 |           |                |               |             |  |  |  |  |  |  |
|----------------------|-----------|----------------|---------------|-------------|--|--|--|--|--|--|
| (空軍司令部忠勇誉區)          |           |                |               |             |  |  |  |  |  |  |
| 時段/科目                | 週一        | 週二             | 週三            | 週四          |  |  |  |  |  |  |
| 1800~1950            | 國文文選      | 兩岸立法制度         | 效能政府與公共<br>服務 | 公部門勞動關<br>條 |  |  |  |  |  |  |
| 2000~2150            | 人事行政      | 行政學名家選粹<br>(一) |               |             |  |  |  |  |  |  |
| 面授次別                 |           | 面 授            | 日期            |             |  |  |  |  |  |  |
| 第一次面授                | 10/14     | 10/15          | 10/16         | 10/17       |  |  |  |  |  |  |
| 第二次面授                | 10/28     | 10/29          | 10/30         | 10/31       |  |  |  |  |  |  |
| 期中評量                 | 11/04     | 11/05          | 11/06         | 11/07       |  |  |  |  |  |  |
| 第三次面授                | 11/18     | 11/19          | 11/20         | 11/21       |  |  |  |  |  |  |
| 第四次面授                | 12/16     | 12/17          | 12/18         | 12/19       |  |  |  |  |  |  |
| 期末評量                 | 114/01/06 | 114/01/07      | 114/01/08     | 114/01/09   |  |  |  |  |  |  |

4. 各科目學期成績:100 分滿分,60 分及格

- 作業及評量題目: 登入數位學習平台>科目(註記臺北公行專班)>評量區下載,或老師其他 方式提供,依老師規定並準時繳交完成,勿抄襲或代筆,以免影響成績!
- 上、下學期:每學期4次面授,每科有2次平時作業、期中評量及期末評量。
- 2次平時作業(20%)、學習參與(含面授到課)(10%)、期中評量(30%)及期末評量(40%)。
- 空大首頁>學習指導中心>臺北中心>專班專區>臺北公行專班>招生、選課及面授 考試資訊
  - ▶ 請詳閱專班各項說明及留意中心網頁專班專區最新公告
  - ▶ 請加入臺北公行專班學習 line 群組
- 本專班每學期排課後,舊生請自行登入教務行政資訊系統查看科目及註冊資訊

於註冊期限內繳費。每學分之學分學雜費 940 元,各學期註冊期程如下:

- 上學期註冊:07/01~07/31;上課期間:09月至翌年01月,排7科(2~3學分科目)
- 下學期註冊:12/01~12/31;上課期間:02月至06月,排7科,(2~3學分科目)
- ※ 符合學費減免資格者請於每學期註冊的學費減免申請期間,先申請減免,再以減免金額繳

費,如未申請減免已繳費,則無法補申請。

- ※ 學費減免公告請參閱:空大首頁>學術暨行政單位>行政單位>教務處>學生專班>學費減
   免
- 7.【畢業申請】空大採學分累積制,含當學期修讀學分數符合畢業條件者,可在當 學期申請畢業,上學期申請時間於10月,下學期於3月;學期結束學分修過,畢 業複審通過,於畢業證書領取期間,本人攜帶學生證至中心領取,領取日期依當 學期公告為準。

※ 重要:如沒有提出「畢業申請」,是無法畢業的!

- ※ 畢業申請公告請參閱:空大首頁>學術暨行政單位>行政單位>教務處>學生專區>畢業專區
- 8. 臺北公行專班洽詢電話:(02) 22829355 分機 3120

# 教科書購買資訊

大部分科目為空大出版書,部分為坊間書,少部分無教科書,數位學習學習平台 各科目均有媒體教材。

|                                       | ● 空大合作社網路購書                                                                  |
|---------------------------------------|------------------------------------------------------------------------------|
|                                       | 教科書搜尋:以科目名稱搜尋,部分坊間書有代購                                                       |
|                                       | 付款方式:郵局匯款單或 ATM 轉帳                                                           |
|                                       | 取貨方式:郵局包裹寄送                                                                  |
|                                       | 現場購書:新北市蘆洲區中正路 172號。建議先電話洽詢欲購教科書                                             |
| E17.91284284                          | 庫存 02-22829355 # 6803, 再前往購書(營業時間:週二至週五                                      |
|                                       | 0830~1200, 1300~1700)                                                        |
|                                       |                                                                              |
|                                       | ● <u>三氏網路書局空大專區</u>                                                          |
|                                       | 註冊帳號:購書須註冊帳號                                                                 |
| 27522                                 | 教科書搜尋:於專區以科目名稱搜尋,坊間書以書名搜尋                                                    |
|                                       | 付款方式:請參閱網頁                                                                   |
|                                       | 取貨方式:請參閱網頁                                                                   |
|                                       | ● <u>HYREAD</u> 電子書                                                          |
|                                       | 註冊帳號:購書、租借須註冊帳號                                                              |
|                                       | 教科書搜尋:以科目名稱+空中大學                                                             |
| · · · · · · · · · · · · · · · · · · · | 付款方式:請參閱網頁                                                                   |
| <b>11852463</b>                       | 閱覽方式:請參閱網頁                                                                   |
|                                       | ● 加上回来的乘乙来容酒                                                                 |
| 国境治国                                  | ■ <u>工入回音的电门音貝娜</u> 及入: 踢片框號及入後, 野澤電乙書, 以科日夕孫抽盡, 可供閉式約                       |
|                                       | 在八·子生11%就在八後,超送电了音,以杆日石柟投号,了信风以冰<br>上閉節                                      |
|                                       | 上网兒<br>Hypood ann·毛機它能 Hypood ann,收出的国建皖城和国立沈中上                              |
|                                       | lyncau app,丁做女衣 llyncau app, 村我的画音的增加國立至十入<br>與, 并以與牛梔雖改入, 以到日夕延伸君, 可供明式伯上明驗 |
|                                       | 一子,业场子生低航星八,从村日石栅投行,了旧风以绿上凤見                                                 |

|                      | 國立空中大學 臺北中心 |    |          |                    |     |  |  |  |  |  |  |  |  |
|----------------------|-------------|----|----------|--------------------|-----|--|--|--|--|--|--|--|--|
| 113 上學期【臺北公行專班】教科書總表 |             |    |          |                    |     |  |  |  |  |  |  |  |  |
| 科目代碼                 | 科目          | 學分 | 開設科系     | 教科書/版次             | 定價  |  |  |  |  |  |  |  |  |
| 780009               | 國文文選        | 3  | 基礎通識     | 1998.01 初版         | 330 |  |  |  |  |  |  |  |  |
| 400301               | 人事行政        | 3  | 公行系      | 2014.01 初版         | 450 |  |  |  |  |  |  |  |  |
| 400217               | 兩岸立法制度      | 3  | 公行系      | 2018.08 修訂再<br>版   | 450 |  |  |  |  |  |  |  |  |
| 200106               | 心理學         | 3  | 社科系採計公行系 | 2020.03 五版-坊<br>間書 | 600 |  |  |  |  |  |  |  |  |
| 740022               | 效能政府與公共服務   | 3  | 公行系      | 無教科書,學習<br>平台媒體教材  | 無   |  |  |  |  |  |  |  |  |
| 400114               | 行政學名家選粹(一)  | 2  | 公行系      | 2004.05 初版         | 260 |  |  |  |  |  |  |  |  |
| 400412               | 公部門勞動關係     | 3  | 公行系      | 2008.12 初版         | 360 |  |  |  |  |  |  |  |  |

● 教科書購買管道:空大首頁>學系暨行政單位>行政單位>出版中心>購書方式

教科書版次查詢:空大首頁>學系暨行政單位>行政單位>出版中心>查詢下載>教
 科書版次查詢

● 教科書定價以出版中心網頁公告為準!

# 如何查詢科目班級資訊

- 登入教務行政資訊系統>快捷功能區>上課考試,查看各科班級資訊,點進科目
   名稱查看面授日期、節次
- 作業及評量題目均從數位學習平台查詢,非教務行政資訊系統。

| 風シマキャン                                                                                                    | 2 教務行政資訊系统                                                                                                    |                                                   |
|----------------------------------------------------------------------------------------------------|----------------------------------------------------------------------------------------------------|---------------------------------------------------|
|                                                                                                    | 姓名:王〇〇 身分別: 在籍學生 🎔 學制: 大學部 💙                                                                                                    | 上次登入日期:2021/07/31 09:52:20 🛕 閒置30分鐘未儲存之輸入資料·將無法保存 |
| <ul> <li>3 教務行政未統</li> <li>● 公開資訊</li> <li>● 學生資訊服務系統</li> <li>● 章生資訊服務系統</li> <li>● 正冊選課</li> <li>● 作業考試資訊</li> <li>● 「作業考試資訊</li> <li>● 二 作業考試資訊</li> <li>● 二 小業年請</li> <li>● 二 個人資訊</li> <li>● ● 今級免</li> <li>● ○ 獎學会申請</li> <li>● ○ 奨學会學者申請</li> <li>● ○ 其他申த生資訊首頁</li> <li>● 登出系統</li> </ul> | 【基本資料】       學制:大學部 身分別:全修生 中心         累計已修得學分:23 累計抵免學分:0 累計減修學分:0       東計減修學分:0         【快捷功能區】       (快捷功能區)         【       「         (人資料)       「         (大大学)       (日本)         (日本)       (日本)         (日本)       (日本)         (日本)       (日本)         (日本)       (日本)         (日本)       (日本)         (日本)       (日本)         (日本)       (日本)         (日本)       (日本)         (日本)       (日本) | 別:臺北 (中心網頁建結)                                     |
|                                                                                                    | 時機調査         所愛賞訊         原展資訊           【班級公佈欄】         資佈日期         科目         訊息主題                                                                                                    | 避件申請                                              |

| 国シマキャズ                                                                           | 2 | 教務      | 行政資訊系统                |      |         |        |             |                |             |           |        |
|----------------------------------------------------------------------------------|---|---------|-----------------------|------|---------|--------|-------------|----------------|-------------|-----------|--------|
|                                                                                  |   | 姓名:曾    | ○○ 身分別: 在籍學生 ✔ 學制: 大學 | 副部 ~ |         |        | 上次登入日期:2021 | /07/28 21:06:4 | 44 閒置30分鐘未留 | 都存之輸入資料 · | 將無法保存! |
| <ul> <li>3 教務行政系統</li> <li>● 公開資訊</li> <li>● 學生資訊服務系統</li> <li>● 計冊選課</li> </ul> |   | 學生上課    | 考試查詢                  |      |         |        |             |                |             |           |        |
| ■ □ 成績查詢                                                                         |   | 【110上學期 | 目上課資訊】                |      |         |        |             |                |             |           |        |
| ■□ 作業考試資訊                                                                        | ٠ | 科目代碼    | 科目名稱                  | 採計學系 | 校區      | 考試班級   | 上課作業班級      | 實習班級           | 上課作業教師      | 上課類型      | 學分數    |
| ● ● 學分抵免                                                                         |   | 200106  | 心理學                   | 245  | 空軍公行專班- | 2@21A1 | 2@21A1      |                | 楊〇〇         | 多次面授      | 3      |
| ● □ 個人資訊                                                                         |   | 400213  | 新世紀國家安全與國防思維          | 4    | 空軍公行專班- | 2@11A1 | 2@11A1      |                | 羅00         | 多次面授      | 2      |
| <ul> <li>■ 畢業申請</li> <li>■ 職際金由請</li> </ul>                                      |   | 400301  | 人事行政                  | 4    | 空軍公行專班- | 2@22A1 | 2@22A1      |                | 郭〇〇         | 多次面授      | 3      |
| ■ 學分學程申請                                                                         |   | 400303  | 人力資源管理                | 436  | 空軍公行專班- | 2@41A1 | 2@41A1      |                | 楊〇〇         | 多次面授      | 3      |
| ● 微學程申請                                                                          |   | 740029  | 公務倫理的故事               | 4    | 空軍公行專班- | 2@32A1 | 2@32A1      |                | 候〇〇         | 多次面授      | 2      |
| ● 返回學生資訊首頁                                                                       |   | 780027  | 公民社會                  | 89   | 空軍公行專班- | 2@12A1 | 2@12A1      |                | 朱00         | 多次面授      | 3      |
| 🖬 登出系統                                                                           |   | 780050  | 日語入門                  | 89   | 空軍公行專班- | 2@31A1 | 2@31A1      |                | 陳〇〇         | 多次面授      | 3      |

## 觀看數位學習平台媒體教材

113 上學期上課期間:113 年 09 月 02 日至 114 年 01 月 05 日

從空大首頁>我要上課>數位學習平台(直接登入)>我的課程>點選<mark>科目-註記臺北公行專班</mark>,觀 看媒體教材及教科書學習,自行規劃學習進度,學期18週,例如課程有18章,建議每週學習 至少1~2章。

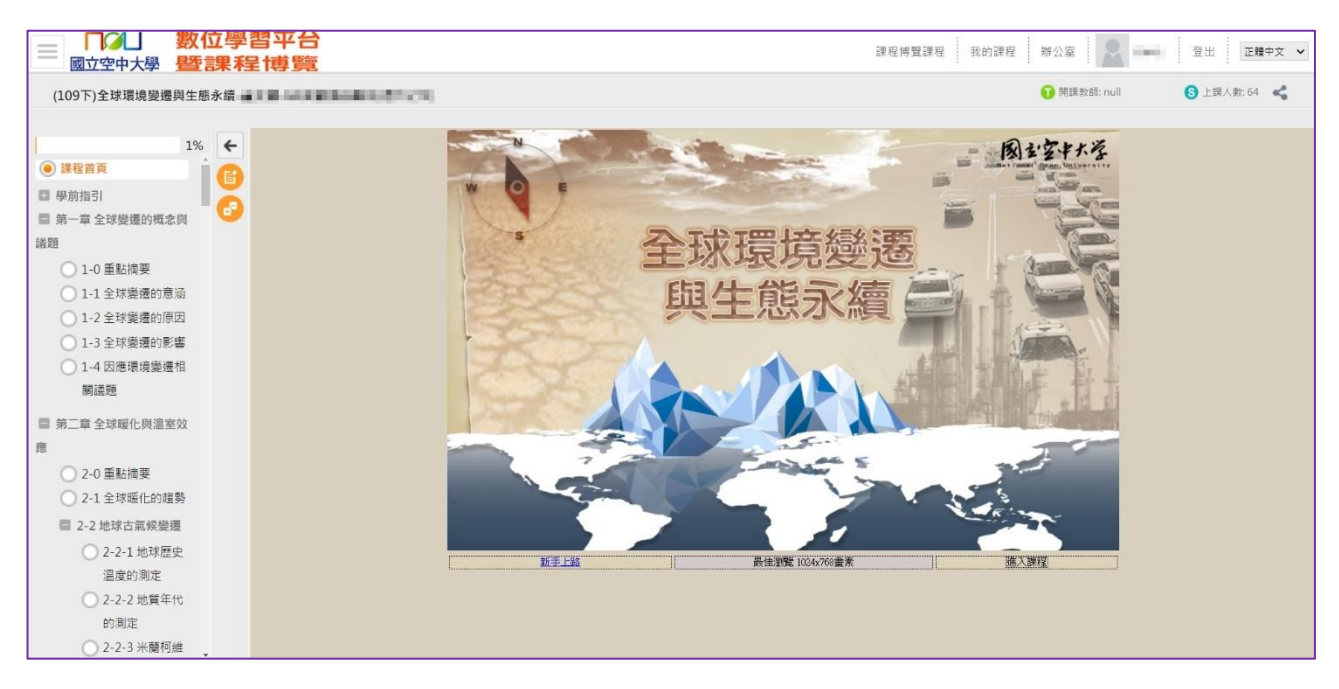

- 旭聯智慧大師 app:行動裝置可安裝使用,可觀看有支援 app 的數位學習平台科目媒體教材。單位代碼:NOU,或點選國立空中大學。
- 觀看教材時,如顯示黑畫面,解決方式:可至 app 首頁>設定,清除快取資料。

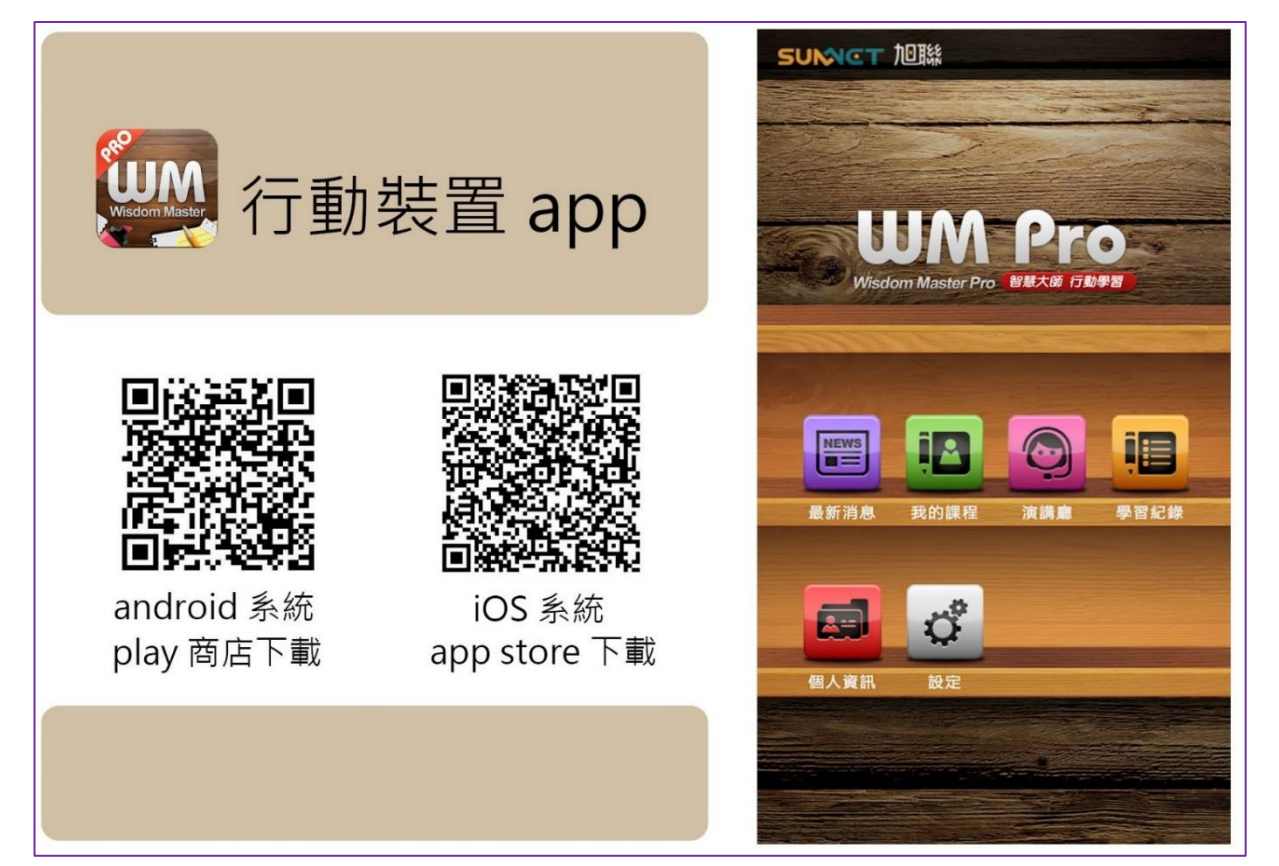

# 查詢及繳交作業及期中(末)評量

## 1. 數位學習平台>我的課程>科目-註記臺北公行專班

| 我的課程      | ~  | ■ □□□□□□□□□□□□□□□□□□□□□□□□□□□□□□□□□□□□ | 數位學習<br>暨課程                              | 3平台<br>博覽              |              |            |     | 課程   | 博覽課程 | 辦公: |
|-----------|----|----------------------------------------|------------------------------------------|------------------------|--------------|------------|-----|------|------|-----|
| 個人區       |    | _                                      | -                                        |                        |              |            |     |      |      |     |
| 我的課程      | •  |                                        | 課程教室                                     | 課程辦公室                  |              |            |     |      |      |     |
| 我的設定      | >  |                                        |                                          |                        |              |            |     |      |      |     |
| 我的作業 (0)  | >  |                                        | 以下是您所修讀<br>課程名稱: 輸                       | [的課程,請點選課程<br>入課程名稱關鍵字 | 名稱進入教室。      |            |     |      |      |     |
| 我的考試 (36) | ×. |                                        |                                          |                        |              |            |     |      |      |     |
| 我的學習歷程    | 2  |                                        | 課程名稱                                     | 校方課程代碼                 | 開始上課         | 截止上課       | 新佈告 | 未繳作業 | 未寫考卷 | 未均  |
| 行事曆       | >  |                                        | (112月)21世纪                               |                        |              |            |     |      |      |     |
| 筆記本       | >  |                                        | (112者)21世紀<br>永續城市:治理                    |                        |              |            |     |      |      |     |
| 訊息中心 (0)  | >  |                                        | 超势兴敢住真<br>踐-臺北海-T2海                      | 11237400272@65         | A12023-07-03 | 2024-07-03 | 0   | 0    | 0    |     |
| 未讀文章      | >. |                                        | 巡視訊專班(週<br>六)(72)                        |                        |              |            |     |      |      |     |
| 校園廣場      |    |                                        | (112署)21世紀                               |                        |              |            |     |      |      |     |
| 最新消息      | >  |                                        | 永續城市:治理<br>趨勢與最佳實                        | 11237400272@62         | ∆12023-07-03 | 2024-07-03 | 0   | 0    | 0    |     |
| 系統建議      |    |                                        | 踐-臺北警-N7<br>員警視訊專班                       | 11207 100272 @ 02      | 12020 07 00  | 20210700   | Ŭ   | Ū.   | Ŭ    |     |
| 校務意見箱     | 5  |                                        | (週六)(72)                                 |                        |              |            |     |      |      |     |
| 課程排行      | >  |                                        | (112署)21世紀<br>永續城市:治理                    |                        |              |            |     |      |      |     |
| 校務問卷      | >  |                                        | 趨勢與最佳實<br>踐-臺北警-N8<br>員警視訊專班<br>(週六)(72) | 11237400272@61         | A12023-07-03 | 2024-07-03 | 0   | 0    | 0    |     |

# 2. 點選左上角選項框, 評量區>平時作業及期中期末評量或作業/報告(如老師以線上測驗方式

## 則點選測驗/考試)

| (112上)行政法基本理論<br>學習互動區 |   | 國立空中大學                                                    | 收位學習平台<br>暨課程博覽 |                                  | 課程博覽課程 我的課程       | 辦公室                 | 登出 正調<br>日 正規     日 日 日 日 日 日 日 日 日 日 日 日 日 日 日 日 日 |  |  |
|------------------------|---|-----------------------------------------------------------|-----------------|----------------------------------|-------------------|---------------------|-----------------------------------------------------|--|--|
| 開始上課                   | • | (112上)行政法基本理論-                                            | 4               | 圈扒衣顶                             |                   |                     | 5 立                                                 |  |  |
| 課程公告                   | > | ● 課程介紹 ● 第 01 講 - 行政之基本                                   |                 | 学科石佛                             | 17. 以法基本理論        | 3学分                 | 一百                                                  |  |  |
| 課程討論                   | > | 概念                                                        |                 | [1] 지 구 모                        |                   | ~                   |                                                     |  |  |
| 線上討論                   | > | 第 02 講 - 行政的種類                                            | -               | │ 學 科 委 員 │ 陳志華 · 劉華美 · 趙達瑜<br>│ |                   |                     |                                                     |  |  |
| 副量評                    |   | 與行政權的擴大                                                   |                 |                                  |                   |                     |                                                     |  |  |
| 平時作業/期中期末評量            |   | 第 03 講 - 行政法之意<br>義與行政學之區別                                |                 |                                  | 本課程之目標,是希望        | 學習者研習本課<br>(し知識)    | 程後能夠                                                |  |  |
| 測驗/考試                  | > |                                                           |                 |                                  |                   | の1し丸蔵。<br>ヨ毛亜ないたキャル |                                                     |  |  |
| 問卷/投票                  | > | ○ 第 05 講 博士公立                                             |                 |                                  | 、                 | 4里安1]以/江市           | 的参兴悲                                                |  |  |
| 資訊區                    |   | <ul> <li>第 05 講 - 福方方立</li> <li>第 06 講 - 行政法的性</li> </ul> |                 | 課程目標                             | []<br>三、對國內法治行政理想 | 目標建立積極              | 的參與態                                                |  |  |
| 課程行事曆                  | > | 質與特質                                                      |                 |                                  | 度。                |                     |                                                     |  |  |
| 討論室記錄                  | > | ○ 第 07 講 - 行政法的分                                          |                 |                                  | 四、將行政法學知識與所       | 所修各行政類科             | 目的內容相                                               |  |  |
|                        |   | 類                                                         |                 |                                  | 結合。               |                     |                                                     |  |  |
|                        |   | 第 08 講 - 行政法與主                                            | •               |                                  | 1                 |                     |                                                     |  |  |

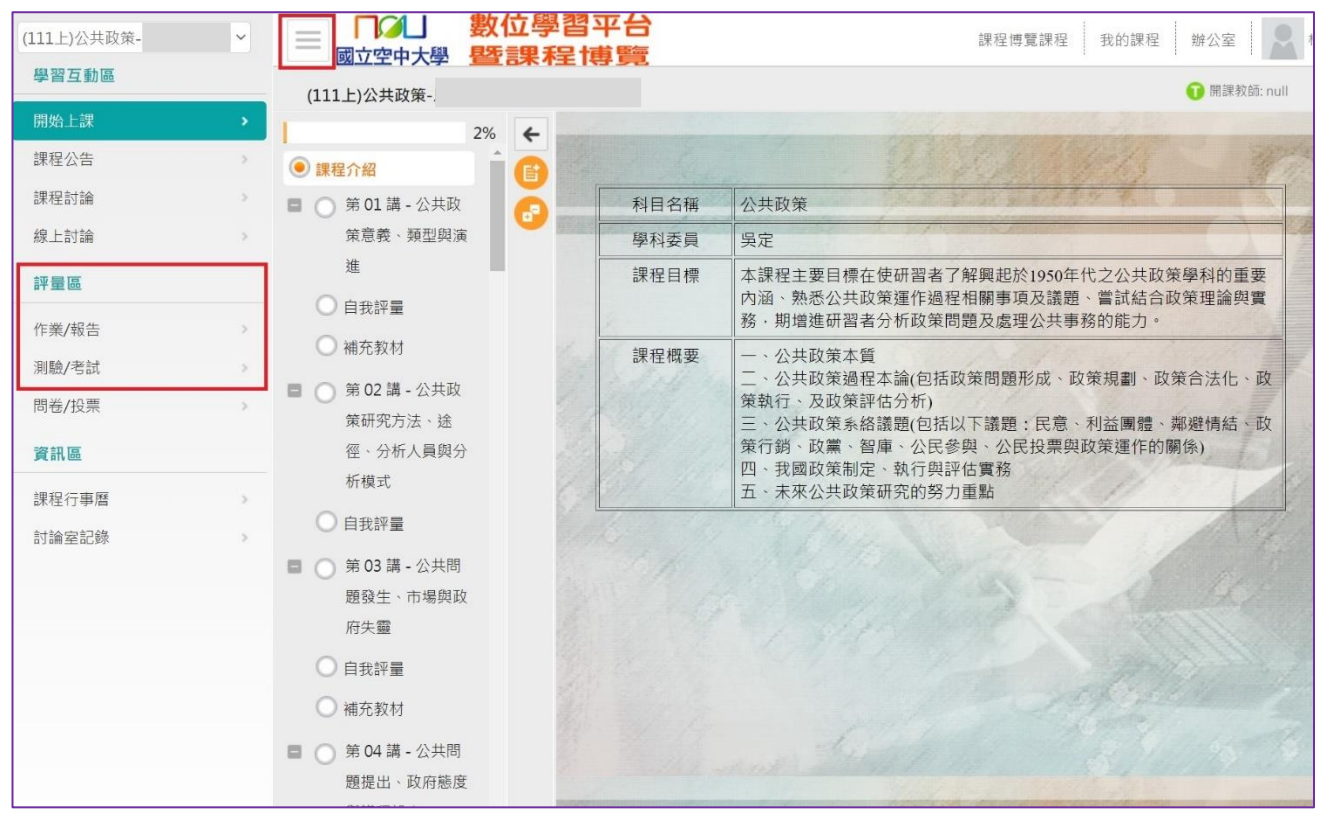

3. 點選各次作業、期中、期末評量的「進行作業」,下載題目作答,並於繳交期限內上傳繳交

| (111上)公共政策- | ~ |                                                       | 課程博覽課程 我的課程 辦公室 🔍 林 |
|-------------|---|-------------------------------------------------------|---------------------|
| 學習互動區       |   | (111上)公共政策-                                           | 👔 開課教師: null        |
| 開始上課        | > |                                                       |                     |
| 課程公告        | > |                                                       | 教師試做 觀看佳作           |
| 課程討論        | > | 進行作業                                                  | 杏看结里                |
| 線上討論        | > | <b>たい」<br/>(* 2022-09-14 00:00 到 2022-11-06 23:59</b> | 旦有加不                |
| 評量區         |   | 總方期四                                                  |                     |
| 作業/報告       | > |                                                       | ♪X<br>教師試做 観看佳作     |
| 測驗/考試       | > |                                                       |                     |
| 問卷/投票       | > | 進行作業                                                  | 查看結果                |
| 資訊區         |   | 從 2022-09-14 00:00 到 2022-12-18 23:59                 |                     |
| 課程行事曆       | > |                                                       |                     |
| 討論室記錄       | > | 👱 🕐 第二次作業                                             | 教師試做 觀看佳作           |
|             |   | <b>進行作業</b><br>從 2022-09-14 00:00 到 2022-12-18 23:59  | 查看結果                |
|             |   |                                                       |                     |
|             |   | 🧕 🜔 期末評量                                              | 教師試做 觀看佳作           |
|             |   | <b>進行作業</b><br>從 2022-09-14 00:00 到 2023-01-08 23:59  | 查看結果                |

## 4. 點選開始作答,留意老師作答說明及叮嚀

| (111上)公共政策-             | ~ | ■ □□□□□<br>國立空中大學 | 數位學習平台<br>暨課程博覽 | 課程博覽課程 我的課程 辦公室 1 1                                                                                                    |
|-------------------------|---|-------------------|-----------------|----------------------------------------------------------------------------------------------------|
| 學習互動區                   |   | (111上)公共政策-       |                 | 🕦 開課教師: null                                                                                                    |
| 開始上課                    | > |                   | 進借进行作業          |                                                                                                    |
| 課程公告                    | > |                   | 您好·請詳細閱讀以下作     | 答注意事項後開始作答・若不馬上作答・可按「下次再來」離開・                                                                                                    |
| 課程討論                    | 5 |                   | 作業名稱:           | 期中評量                                                                                                    |
| 線上討論                    |   |                   | 作答起訖日期與時間       | 從 2022-09-14 00:00 到 2022-11-06 23:59                                                                                                    |
|                         |   |                   | 是否可重繳           | 可重繳                                                                                                    |
| 評量區                     |   |                   | 開放觀摩            | 不公布                                                                                                    |
| 作業/報告<br>測驗/考試<br>間券/投票 | > |                   | 作答說明/師長叮嚀       | 一、期中評量繳交期限:111年11月06日截止。<br>二、繳交報告word或pdf權,權名請輸入【學號、姓名、科目、班級、期中評量】,上傳後務必至【查看<br>結果】區,檢視附檔是否正確並上傳成功。<br>三、請於規定時間內繳交作業,若逾期,平台作業繳交區將關閉,無法再上傳。 |
| 資訊區                     |   |                   |                 | 四、親自習作,不得抄襲或講他人代筆,一經查察,該次成績以零分計算。<br>開始作言<br>下:文再來                                                                                          |
| 課程行事曆                   | > |                   |                 |                                                                                                    |
| 討論室記錄                   | > |                   |                 |                                                                                                    |
|                         |   |                   |                 |                                                                                                    |
|                         |   |                   |                 |                                                                                                    |

## 5. 下載題目,可點選不作答離開;繳交時依序附加檔案,點選確定繳交

| <b>豹</b> 國立空中大學 | 内部 🔇 🛙                                                                                                    | 國立空中大學教務 🚯                                                                                                    | 國立:<br>uu.nou.edu.tw 顯示                        |                                                                   |                                                                                                    | 1 💶 【國立空中                                                                                | 中大學11 🖤 National Open U                                                                                                    | Jn                                                                                                    |
|-----------------|----------------------------------------------------------------------------------------------------|----------------------------------------------------------------------------------------------------|------------------------------------------------|-------------------------------------------------------------------|----------------------------------------------------------------------------------------------------|------------------------------------------------------------------------------------------|----------------------------------------------------------------------------------------------------|----------------------------------------------------------------------------------------------------|
| ~               | ≡ ,                                                                                                    | 立空中大學 醫                                                                                                    | 位: 您確定要繳交嗎?                                    | 3.                                                                | _                                                                                                    | 博覽課程 我的                                                                                  | 課程 辦公室 2 1                                                                                                    | )                                                                                                    |
|                 | (111 )                                                                                                    | )公共政策-                                                                                                    |                                                | 確力                                                                | e 取消                                                                                                    |                                                                                          | ① 開課教師: null                                                                                                    | 6                                                                                                    |
| >               | 10-344 ( 3                                                                                                    | 17.4-                                                                                                    |                                                |                                                                   |                                                                                                    |                                                                                          |                                                                                                    |                                                                                                    |
| >               | <b>TF汞/</b> 4<br>作業名稱:                                                                                                    | <b>報百</b><br>期中評量                                                                                                    |                                                |                                                                   |                                                                                                    |                                                                                          |                                                                                                    |                                                                                                    |
| >               |                                                                                                    | 配分:[100.00]                                                                                                    | 1.                                             |                                                                   |                                                                                                    |                                                                                          |                                                                                                    |                                                                                                    |
| >               |                                                                                                    |                                                                                                    | 公共政策 期中評量                                      |                                                                   |                                                                                                    |                                                                                          |                                                                                                    |                                                                                                    |
|                 |                                                                                                    |                                                                                                    | 11101 期中評量-公:                                  | 共政策-E@64A1.docx                                                   | 題目                                                                                                    |                                                                                          |                                                                                                    |                                                                                                    |
| >               |                                                                                                    |                                                                                                    | 11101期中評量-公:                                   | 共政策-E@64A1.pdf                                                    |                                                                                                    |                                                                                          |                                                                                                    |                                                                                                    |
| >               |                                                                                                    |                                                                                                    |                                                |                                                                   |                                                                                                    |                                                                                          |                                                                                                    |                                                                                                    |
| >               | 作業內容                                                                                                    |                                                                                                    |                                                |                                                                   |                                                                                                    |                                                                                          |                                                                                                    |                                                                                                    |
|                 |                                                                                                    |                                                                                                    |                                                |                                                                   |                                                                                                    |                                                                                          |                                                                                                    |                                                                                                    |
| >               |                                                                                                    |                                                                                                    |                                                |                                                                   |                                                                                                    |                                                                                          |                                                                                                    |                                                                                                    |
| >               |                                                                                                    | 更缬态哇,                                                                                                    | <b>匙</b> 髀「髀 <b>取</b> 检索,                      |                                                                   |                                                                                                    |                                                                                          |                                                                                                    |                                                                                                    |
|                 |                                                                                                    | 安                                                                                                    | 理的報告檔案                                         |                                                                   |                                                                                                    |                                                                                          |                                                                                                    |                                                                                                    |
|                 | <b>1.</b><br>附横缴态原                                                                                                    | 選擇標案 11012312                                                                                                    |                                                |                                                                   | 每個機塞限                                                                                                    | 25MB,總合不得認                                                                               | A25MB                                                                                                    | -                                                                                                    |
|                 | IT THE MAKE                                                                                                    | 更多檔案                                                                                                    |                                                | 2                                                                 |                                                                                                    | LOWID - MELL THERE                                                                       | 1925WD                                                                                                    |                                                                                                    |
|                 |                                                                                                    |                                                                                                    |                                                | 確定繳交                                                              |                                                                                                    |                                                                                          | 不作留                                                                                                    | 細潮                                                                                                    |
|                 |                                                                                                    |                                                                                                    |                                                |                                                                   |                                                                                                    |                                                                                          |                                                                                                    |                                                                                                    |
|                 |                                                                                                    |                                                                                                    |                                                |                                                                   |                                                                                                    |                                                                                          |                                                                                                    |                                                                                                    |
|                 |                                                                                                    |                                                                                                    |                                                |                                                                   |                                                                                                    |                                                                                          |                                                                                                    |                                                                                                    |
|                 | ないでは、<br>ないでは、<br>ないで、<br>ないで、<br>ないで、<br>ないで、<br>ないで、<br>ないで、<br>ないで、<br>ないで、<br>ないで、<br>ないで、<br>ないで、<br>ないで、<br>て | A 國立空中大學內部…<br>(111上<br>(111上<br>(111L)<br>(111L) | Au de cete tet set set set set set set set set | Audzentzensen. ● Audzentzensensensensensensensensensensensensense | S BICZEYLARIARIE S BICZEYLARIARIE S | * 图立空中大學 經費 * 图立空中大學 經費 (111上)公共政策- (111上)公共政策- (第二章 第二章 第二章 第二章 第二章 第二章 第二章 第二章 第二章 第二章 | 2         2         2         2         2         2         2         2         2         2         2         2         2         2         2         2         2         2         2         2         2         2         2         2         2         2         2         2         2         2         2         2         2         2         2         2         2         2         2         2         2         2         2         2         2         2         2         2         2         2         2         2         2         2         2         2         2         2         2         2         2         2         2         2         2         2         2         2         2         2         2         2         2         2         2         2         2         2         2         2         2         2         2         2         2         2         2         2         2         2         2         2         2         2         2         2         2         2         2         2         2         2         2 <th2< th="">         2         2         2</th2<> | * 2020+URANE * 2020+URANE * 2020+URANE * 2020+URANE   * 2020+URANE * 2020+URANE * 2020+URANE   * 1112/SHARKE * 2020+URANE   * 1112/SHARKE     * 1112/SHARKE     * 1 |

## 6. 附檔繳交後,會有視窗通知上傳檔案完畢

| 「「」「」」<br>「」<br>「」<br>「」<br>「」<br>「」<br>「」<br>「」<br>「」<br>「」<br>「」<br>「」 | 國立空中大學內  | 部 🔇 國立空中大學教務     | 🚯 國立 | uu.nou.edu.tw 顯示           |                       |    | 1 🕑 【國立空中大學11 🖤 National Open Un |
|--------------------------------------------------------------------------|----------|------------------|------|----------------------------|-----------------------|----|----------------------------------|
| (111上)公共政策-                                                              | ~        | = □□□□<br>國立空中大學 | 數位   | 更新完畢。<br>save file : 1101. | ·公共政策-E@64A1-期中評量.doc | x  | 博覽課程 我的課程 辦公室 🔍 1 1              |
| 學習互動區                                                                    |          | (111上)公共政策-      |      |                            |                       |    | 🕤 開課教師: null                     |
| 開始上課                                                                     | >        |                  |      |                            |                       | 確定 |                                  |
| 課程公告                                                                     | 5        |                  |      |                            |                       |    |                                  |
| 課程討論                                                                     | .2       |                  |      | 完成後會提示                     | 有儲存報告檔案               |    |                                  |
| 線上討論                                                                     | >        |                  |      |                            |                       |    |                                  |
| 評量區                                                                      |          |                  |      |                            |                       |    |                                  |
| 作業/報告                                                                    | <b>.</b> |                  |      |                            |                       |    |                                  |
| 測驗/考試                                                                    | 2        |                  |      |                            |                       |    |                                  |
| 問卷/投票                                                                    | ÷        |                  |      |                            |                       |    |                                  |
| 資訊區                                                                      |          |                  |      |                            |                       |    |                                  |
| 課程行事曆                                                                    | >        |                  |      |                            |                       |    |                                  |
| 討論室記錄                                                                    | >        |                  |      |                            |                       |    |                                  |
|                                                                          |          |                  |      |                            |                       |    |                                  |
|                                                                          |          |                  |      |                            |                       |    |                                  |
|                                                                          |          |                  |      |                            |                       |    |                                  |
|                                                                          |          |                  |      |                            |                       |    |                                  |
|                                                                          |          |                  |      |                            |                       |    |                                  |
|                                                                          |          |                  |      |                            |                       |    |                                  |
|                                                                          |          |                  |      |                            |                       |    |                                  |

## 7. 務必至「查看結果」,檢查檔案上傳成功及檔案正確(很重要!)

| (111上)公共政策-  | ~ |                                                | 課程博覽課程 我的課程 辦公室 7 3 3                           |
|--------------|---|------------------------------------------------|-------------------------------------------------|
| 學習互動區        |   | (111上)公共政策-                                    | 👔 開課較師: null 🚺 上                                |
| 開始上課         | > |                                                |                                                 |
| 課程公告         | × | 👱 🌭 期中評量                                       | 教師試做 觀看佳作                                       |
| 課程討論         | 2 | 口鄉作業                                           | 本手仕田                                            |
| 線上討論         | > | <b>运劔TF耒</b><br>從2022-09-14 00:00 到2022-11-06  | 5 23:59                                         |
| 評量區<br>作業/報告 | • | 🔒 🕐 第一次作業                                      | 存檔後,務必到「查看結果」,檢查報告<br>檔案是否正確及上傳成功 (約前likk) 및看性作 |
| 測驗/考試        | > |                                                |                                                 |
| 問卷/投票        | > | 進行作業                                           | 查看結果                                            |
| 資訊區          |   | 從 2022-09-14 00:00 到 2022-12-18                | 3 23:59                                         |
| 課程行事曆        | 2 |                                                |                                                 |
| 討論室記錄        | > | ▲ ● 第二次作業                                      | 教師試做 親着佳作                                       |
|              |   | <b>進行作業</b><br>從 2022-09-14 00:00 到 2022-12-18 | 查看結果                                            |
|              |   | 2 () 期末評量                                      | 教師試做 親看佳作                                       |
|              |   | 進行作業<br>從 2022-09-14 00:00 到 2023-01-08        | 查看結果<br>32359                                   |

 檢查作業/報告檔案正確,切勿繳錯科目、繳錯次作業(如期中繳交區繳錯成第一次作業、空白 卷、檔案無法開啟),而缺交影響成績為缺或零分

|                                                              | aromo                                      |                                                                                                    |
|--------------------------------------------------------------|--------------------------------------------|----------------------------------------------------------------------------------------------------|
| <ul> <li>± = : • dodgie ci</li> <li>uu nou edu tw</li> </ul> | /learn/homework/viev                       | w exemplar php                                                                                                    |
|                                                              | , is any ite including the                 |                                                                                                    |
| 參考資料                                                         |                                            |                                                                                                    |
| 總分 0                                                         |                                            |                                                                                                    |
| 參考檔案                                                         |                                            |                                                                                                    |
| 參考網址                                                         |                                            |                                                                                                    |
| 教師評語 有                                                       | 附檔、點選亞                                     | 可正常開啟、繳交正確科目及該次報告檔案                                                                                                  |
| The and Bill and                                             |                                            |                                                                                                    |
| 作業附倡                                                         |                                            |                                                                                                    |
| 作美附幅 202                                                     | 2/09/18 12:30:28 - 1101                    | 123 -公共政策-E@64A1-期中評量.docx(11.8 KB)                                                                                  |
| <sup>作美附幅</sup> 202<br>作業內容                                  | 2/09/18 12:30:28 - 1101                    | 123 -公共政策-E@64A1-期中評量.docx(11.8 KB)                                                                                  |
| 作業附檔<br>202<br>作業內容 ● 標準答案 ○ 學                               | 2/09/18 12:30:28 - 1101<br>生答案             | 123 》-公共政策-E@64A1-期中評量.docx(11.8 KB)                                                                                 |
| 作業內檔<br>202<br>作業內容 使業內容 配分:[100.00]                         | 2/09/18 12:30:28 - 1101<br>生答案             | 123<br>-公共政策-E@64A1-期中評量.docx(11.8 KB)<br>1.                                                                         |
| 作業內檔<br>202<br>作業內容 ● 標準答案 ○ 學<br>配分:[100.00]                | 2/09/18 12:30:28 - 1101<br>生答案<br>得分: 0.00 | 123<br>-公共政策-E@64A1-期中評量.docx(11.8 KB)<br>1.<br>公共政策 期中評量                                                            |
| 作業內檔<br>202<br>作業內容 作業內容 配分:[100.00]                         | 2/09/18 12:30:28 - 1101<br>生答案<br>得分: 0.00 | 123<br>-公共政策-E@64A1-期中評量.docx(11.8 KB)<br>1.<br>公共政策 期中評量<br>11101                                                   |
| 作業內檔<br>202<br>作業內容 ● 標準答案 ○ 學<br>配分:[100.00]                | 2/09/18 12:30:28 - 1101<br>生答案<br>得分: 0.00 | 123<br>-公共政策-E@64A1-期中評量.docx(11.8 KB)<br>1.<br>公共政策 期中評量<br>11101期中評量-公共政策-E@64A1.docx<br>11101期中評量-公共政策-E@64A1.dof |
| 作業內檔<br>202<br>作業內容 ● 標準答案 ○ 學 配分:[100.00]                   | 2/09/18 12:30:28 - 1101<br>生答案<br>得分: 0.00 | 123<br>- 公共政策-E@64A1-期中評量.docx(11.8 KB)<br>1.<br>公共政策 期中評量<br>11101                                                  |
| 作業內檔<br>202<br>作業內容 ● 標準答案 ○ 學 配分:[100.00]                   | 2/09/18 12:30:28 - 1101<br>生答案<br>得分: 0.00 | 123<br>-公共政策-E@64A1-期中評量.docx(11.8 KB)<br>1.<br>公共政策 期中評量<br>11101                                                   |
| 作業內檔<br>202<br>作業內容 ● 標準答案 ○ 學<br>配分:[100.00]                | 2/09/18 12:30:28 - 1101<br>生答案<br>得分: 0.00 | 123<br>-公共政策-E@64A1-期中評量.docx(11.8 KB)<br>1.<br>公共政策 期中評量<br>11101                                                   |